# Centro Unico di Prenotazione Regionale

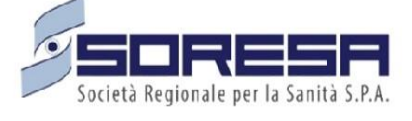

Evolutive di Sistema

Manuale Rilascio 23.03.1

Gennaio 2024

SINFONIA CUP UNICO REGIONALE

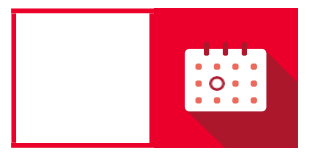

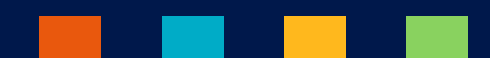

#### Indice

| 1.       | RICERCA SOSPENSIONI PER MEDICO UNITÀ EROGANTE                                   | 2 |
|----------|---------------------------------------------------------------------------------|---|
| 2.       | ALERT VIA EMAIL SUPERAMENTO TETTO DI SPESA                                      | 3 |
| 3.<br>ME | CAMPI AGGIUNTIVI IN CONFERMA PRENOTAZIONE PER PRESTAZIONI DI<br>DICINA NUCLEARE | 3 |
| 4.<br>AN | AGENDA RISERVATA A RESIDENTI (RESIDENZA SANITARIA E NON RESIDENZA<br>AGRAFICA)  | 3 |

#### 1. RICERCA SOSPENSIONI PER MEDICO UNITÀ EROGANTE

Tramite questa funzionalità l'utente ha la possibilità di effettuare ricerche sulle sospensioni delle agende potendo filtrare per medico associato all'unità erogante tramite il pulsante di ricerca "Filtra per Medico". Una volta effettuata la ricerca per medico saranno mostrate le sospensioni ricercate con indicazione del medico in colonna "Medico Erogatore".

| Filtra per unità erogante                             |                                |                                    |                     |                  |
|-------------------------------------------------------|--------------------------------|------------------------------------|---------------------|------------------|
| ASLNAPOLI 1 CENTRO                                    |                                | digita il presidio di appartenenza |                     |                  |
| Cerca sede                                            | Cerca per raggruppamento unità |                                    | Nome unità erogante |                  |
| Fitra per data                                        |                                |                                    |                     |                  |
| Fibra per nome agenda                                 |                                |                                    |                     |                  |
| Filtra per medico Filtra per medico 🖗 🔹 P3950 (9,5950 |                                |                                    |                     | ×                |
| Incluid disabilitate                                  |                                |                                    |                     |                  |
| Inclusif passate                                      |                                |                                    |                     |                  |
|                                                       |                                |                                    |                     | ANNULLA Q. CERCA |
|                                                       |                                |                                    |                     |                  |

Figura 1: Ricerca sospensioni

#### 2. ALERT VIA EMAIL SUPERAMENTO TETTO DI SPESA

Il superamento dell'80% e dell'100%, sia del prenotato che dell'erogato, rispetto alle soglie impostate in fase di creazione del budget nell'apposita sezione "Gestione del Budget" sarà notificato dal Sistema, via email.

Si precisa che l'e-mail verrà inviata esclusivamente al verificarsi del primo evento di "superamento della soglia" configurata. La notifica verrà inviata sia all'Ente Accreditato che alla sua ASL di riferimento.

Per un approfondimento circa la funzionalità di Gestione del Budget, con riferimento anche a quanto comunicato con le precedenti Note di Rilascio, si rimanda al "Manuale di Configurazione e Gestione del Budget" (ALL.1)

## 3. CAMPI AGGIUNTIVI IN CONFERMA PRENOTAZIONE PER PRESTAZIONI DI MEDICINA NUCLEARE

Tale funzionalità fornisce all'utente la possibilità di poter inserire in fase di prenotazione, all'atto della conferma, per le prestazioni afferenti alla branca di Medicina Nucleare, le informazioni di seguito riportate:

Stato paziente: possibilità di scelta tra:

- Deambulante;
- Allettato;
- Barella;
- Sedia a rotelle.

Altezza: altezza del paziente;

Peso: peso del paziente.

Le informazioni inserite saranno memorizzate e potranno essere estratte dalla lista di lavoro tramite la stampa EXCEL. Per effettuare tale stampa è necessario selezionare "Si" in corrispondenza di "Informazioni aggiuntive – Peso, Altezza e Deambulazione".

## 4. AGENDA RISERVATA A RESIDENTI (RESIDENZA SANITARIA E NON RESIDENZA ANAGRAFICA)

Attraverso l'opzione "Riservata a Residenti", l'applicativo permette di riservare le agende, e renderle visibili, solo ai pazienti con residenza sanitaria nell'ASL specificata in agenda. A seguito della definizione del flag "Si", l'applicativo mostrerà tre tipologie di riserva:

1. **Riserva per ASL:** si ha la possibilità di effettuare una riserva dei posti per i pazienti residenti nella ASL di riferimento dell'agenda.

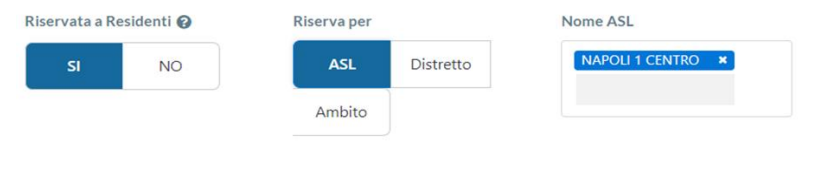

Figura 2: Riserva per ASL

2. **Riserva per Distretto:** si ha la possibilità di effettuare la riserva dei posti per UNO o TUTTI i distretti che afferiscono alla ASL di riferimento.

| SI | NO | ASL    | Distretto | NAPOLI 1 CENTRO × |
|----|----|--------|-----------|-------------------|
|    |    | Ambito |           |                   |

Figura 3: Riserva per Distretto

3. **Riserva per ambito:** si ha la possibilità di effettuare la riserva dei posti per un solo ambito e si può scegliere di selezionare quanti distretti si preferisce.

| Riservata a Residenti 🚱 | Riserva per              | Nome ASL                | Ambito                                        | Distretto                   |
|-------------------------|--------------------------|-------------------------|-----------------------------------------------|-----------------------------|
| SI NO                   | ASL Distretto            | NAPOLI 1 CENTRO ×       | AMBITO NAPOLI 1 CENTRO                        | 13 elementi selezionati 🗸 🗸 |
|                         | Ambito                   |                         | ٩                                             | ×                           |
| Visibilità              | Durata default in minuti | Tempo di latenza in ore | AMBITO NAPOLI 1 CENTRO                        | <u>^</u>                    |
| 045                     | 10                       |                         | AMB NAPOLI 3 SUD - DIS 34-53-54-55-56-57-58-5 | 9                           |
|                         |                          |                         |                                               |                             |

Figura 4: Riserva per Ambito

Si precisa che affinché l'agenda sia Riservata ai Residenti è necessario impostare il flag in "Si" anche in Struttura e in Fascia Agenda. Qualora tale flag non fosse attivo anche in queste sezioni dell'agenda l'agenda non risulterà essere riservata ai soli residenti.

| rata Struttura   |                |          |                  |         |             |             |           |        |  |
|------------------|----------------|----------|------------------|---------|-------------|-------------|-----------|--------|--|
| GIORNALIERA      | SETTIMANALE    | MENSILE  | ANNUALE          | LIBERA  |             |             |           | D      |  |
| ervata a Residen | ti             |          | Libera al giorne | >       |             |             |           |        |  |
| SI               | мо             |          | 6                |         |             |             |           |        |  |
|                  |                |          | Figura           | 5: Sche | rmata Strut | tura        |           |        |  |
| F                | liservata a Re | esidenti | Figura           | 5: Sche | rmata Strut | <i>tura</i> | bera al g | jiorno |  |

Figura 6: Schermata Fascia

In fase di Prenotazione qualora vi fossero agende con il flag su Riservate a Residenti:

- In caso di selezione per ambito (per la prima disponibilità o ricerca avanzata), le agende riservate ai residenti saranno visibili solo nel caso in cui l'ASL dell'agenda coincida con l'ASL della residenza sanitaria dell'assistito;
- In caso contrario, ovvero quando l'ambito selezionato non corrisponde all'ASL di residenza sanitaria dell'assistito, l'agenda non sarà visibile.

### So.Re.Sa. S.p.A.

(Società Regionale per la Sanità Regione Campania)

Regione Campania

Titolo Documento: ALL- 1 Manuale di Configurazione e Gestione del Budget

Versione: v.3.0

Data: 24 Gennaio 2024

#### Indice

| Indice                     | Errore. Il segnalibro non è definito.                                                                     |
|----------------------------|----------------------------------------------------------------------------------------------------|
| 1 CON<br>segnalib          | NFIGURAZIONE E GESTIONE TETTI DI SPESA ATTRAVERSO CRUSCOTTO DI MONITORAGGIO Errore. Il ro non è definito. |
| 1.1                        | Abilitazione privilegiErrore. Il segnalibro non è definito.                                               |
| 1.2                        | Creazione Nuovo Budget e Modifica Errore. Il segnalibro non è definito.                                   |
| 1.3                        | Altre funzionalità – Visualizzazione ed esportazione dati Errore. Il segnalibro non è definito.           |
| 1.4                        | Modifica branca tetti su impegnativa Errore. Il segnalibro non è definito.                                |
| 3. ALE<br><b>è definit</b> | RT POP UP SUPERAMENTO TETTO DI SPESA PER STRUTTURE ACCREDITATE <b>Errore. Il segnalibro non</b><br>o.     |
| 4. ALE                     | RT VIA E-MAIL SUPERAMENTO TETTO DI SPESA <b>Errore. Il segnalibro non è definito.</b>                     |

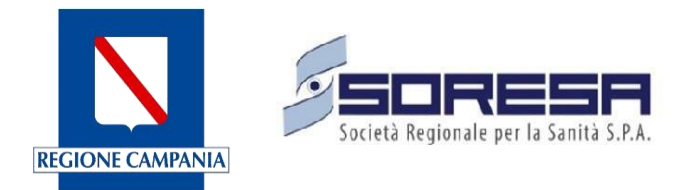

#### 1 CONFIGURAZIONE E GESTIONE TETTI DI SPESA ATTRAVERSO CRUSCOTTO DI MONITORAGGIO

Il Cruscotto di Monitoraggio Branche tetti prevede una maschera che consente di visualizzare per periodo e Branca tetti:

- Budget netto del periodo;
- Budget eroso preventivato nel periodo indicato calcolato in base alle prestazioni prenotate, con relativa indicazione percentuale;
- Budget eroso nel periodo calcolato in base alle prestazioni erogate con relativa indicazione percentuale.

#### 2 Abilitazione privilegi

L'applicativo permette ad ogni Ente Accreditato di poter configurare, gestire e monitorare il budget mensile della branca tetti per la quale sono accreditati.

Per richiedere l'abilitazione delle utenze a tale servizio è necessario inviare una e-mail a progettocup@soresa.it contenete la "Richiesta di Abilitazione alla Funzionalità di Gestione del Budget".

#### 3 Creazione Nuovo Budget e Modifica

Per poter gestire il budget è possibile cliccare sul tasto "GESTIONE BUDGET" presente nella maschera degli enti oppure dal menù a tendina "Gestione Budget".

| teri di ricerca                                            |  |           | 3               |  |  |  |
|------------------------------------------------------------|--|-----------|-----------------|--|--|--|
| tuzione                                                    |  | Nome ente |                 |  |  |  |
| REGIONE CAMPANIA                                           |  |           |                 |  |  |  |
| sidio                                                      |  | Sede      |                 |  |  |  |
|                                                            |  |           |                 |  |  |  |
| no di riferimento                                          |  |           |                 |  |  |  |
| SAAA                                                       |  |           |                 |  |  |  |
| Mostra branche tetti non attive                            |  | NU        | OVO BUDGET CERC |  |  |  |
| Nessun risultato trovato per i criteri di ricerza indicati |  |           |                 |  |  |  |

Figura 2: Gestione Budget

Per poter creare il budget è necessario cliccare sul tasto "**NUOVO BUDGET**". Si aprirà la maschera apposita che conterrà tutti i campi obbligatori da valorizzare affinché il budget venga creato. Per poterlo configurare correttamente, il budget sarà necessario assegnare un periodo di validità mensile (esempio: 01/11/2023 al 30/11/2023 oppure 01/12/2023 al 31/12/2023 e così via.). Tale configurazione potrà essere effettuata sia a livello di ente che a livello di sede (qualora per lo stesso ente vi siano più sedi).

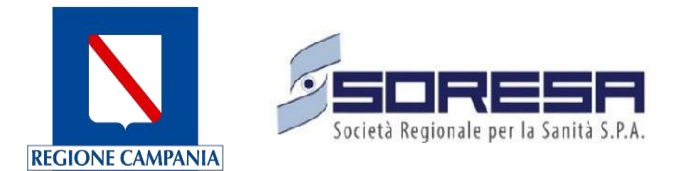

| Ente"                 |   |                                  | Presidio *             |                      |         |
|-----------------------|---|----------------------------------|------------------------|----------------------|---------|
| COLEMAN S.P.A.        |   |                                  | COLEMAN S.P.A A        | CERRA                |         |
| Sede*                 |   |                                  | Budget periodo (Euro)* |                      |         |
| COLEMAN S.P.AACERRA   |   |                                  |                        |                      | 100,00€ |
| Stato budget *        |   | Anno di riferimento(dal<br>Dal * | 1/1 al 31/12): *       | al *                 |         |
| Provvisorio           | ~ | 2023                             |                        | 2023                 |         |
| Periodo di validità * |   | Data inizio validità *           |                        | Data fine validità * |         |
| Mese                  | ~ | 01/11/2023                       | 曲                      | 30/11/2023           | =       |
| Tipo profilo *        |   |                                  | Branca tetti •         |                      |         |
| TEST PROFILI ENTI     |   |                                  | CARDIOLOGIA            |                      | ~       |

Figura 3: Nuovo Budget

Una volta valorizzati tutti i campi, cliccando sul tasto "Conferma", si aprirà in automatico la pagina "Dettaglio della Branca tetti", che fornirà una overview di quanto configurato.

| Sede: COLEMAN S.RA-ACERRA - Ultima modifica: 20 | /11/2023 13:08:10                                 |                     |                        |                      |                     |
|-------------------------------------------------|---------------------------------------------------|---------------------|------------------------|----------------------|---------------------|
| The scheme that also start previously (Trans) * | Budest arose exercitate (Pure)                    | Pudeat eroso        | roosato (F) sto)       | Patra hadeet (Paro)  |                     |
| 100,00€                                         | manaffact as one for as increase (craw a)         | 0,00 €              | 1 0 g # 10 ( L 0 1 0)  | 0,00 €               |                     |
| Stato budget *                                  | Anno di riferimento(dal 1/1 al 31/12): *<br>Dal * | a1*                 |                        |                      |                     |
| Provvisorio                                     | 2023                                              | 2023                |                        |                      |                     |
| Periodo di validità *                           | Data inizio validită *                            | Data fine valid     | ita *                  |                      |                     |
| Libero                                          | 01/11/2023                                        | 30/11/2023          |                        |                      |                     |
| TEST PROFILI ENTI                               |                                                   |                     |                        |                      |                     |
|                                                 |                                                   |                     |                        |                      |                     |
| Dettaglio branca tetti                          |                                                   |                     |                        |                      |                     |
| 255                                             | IANCATETTI                                        | BUDGET DI DETTAGLIO | EROSO PRENOTATO (EURO) | EROSO EROGATO (EURO) | EXTRA BUDGET (EURO) |
|                                                 | ARDIOLOGIA                                        | 0.00€               | 0.00 E                 | 0.00 E               | 0.00 €              |
|                                                 |                                                   |                     |                        |                      |                     |

Figura 4: Dettaglio branca tetti

È possibile visualizzare, modificare o eliminare il "Dettaglio Branca Tetti".

| BRANCATETTI         BUDGET DI DETTAGLIO         EROSO PRENOTATO (BURG)         EROSO EROGATO (BURG)         ERTRABUDGET (BURG) <u>Modifica</u> <b>O</b> Visualizza <sup>I</sup> Elimina             CARDICIOGIA               2002 | Dettaglio branca tetti                               |                     |                        |                      |                     |  |  |  |
|----------------------------------------------------------------------------------------------------|------------------------------------------------------|---------------------|------------------------|----------------------|---------------------|--|--|--|
| <u>▶ Modifica</u> • Visualizza 🖥 Elimina CANDIOLOGUA 0.00 € 0.00 € 0.00 € 0.00 €                                                                                                    | BRANCA TETTI                                         | BUDGET DI DETTAGLIO | EROSO PRENOTATO (EURO) | EROSO EROGATO (EURO) | EXTRA BUDGET (EURO) |  |  |  |
|                                                                                                    | 🖋 <u>Modifica</u> 💿 Visualizza 📋 Elimina CARDIOLOGIA | 0.00 E              | 0.00 €                 | 0.00 E               | 0.00 E              |  |  |  |

Figura 5: Dettaglio branca tetti - Modifica - Elimina

Cliccando su "MODIFICA", sarà possibile modificare solo il "Budget di Dettaglio", gli altri campi risulteranno "non editabili". Si precisa che cliccando sul tasto "VISUALIZZA" non sarà permesso modificare alcun campo in quanto la schermata si aprirà in sola "Visualizzazione".

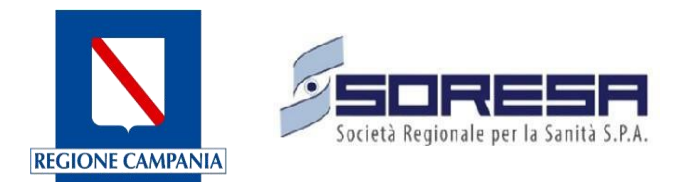

| Sede: COLEMAN S.P.AACERRA - Budget periodo: 01/11/2023 - 30/1 | 1/2023                             |                                  |  |
|---------------------------------------------------------------|------------------------------------|----------------------------------|--|
| COLEMAN S.P.AACERRA                                           |                                    |                                  |  |
| Budget periodo: 01/11/2023 - 30/11/2023                       |                                    |                                  |  |
| Budget periodo (Euro)                                         | Eroso prenotato (Euro)             | Eroso erogato (Euro)             |  |
| 100,00€                                                       | 0,00 €                             | 0,00 €                           |  |
| Budget branca tetti: 033 - CARDIOLOGIA                        |                                    |                                  |  |
| Budget di dettaglio*                                          | Eroso prenotato (Euro)             | Eroso erogato (Euro)             |  |
| 10.00€                                                        | 0,00€                              | 0.00€                            |  |
|                                                               | Soglia allerta eroso prenotato (%) | Soglia allerta eroso erogato (%) |  |
|                                                               | 80                                 | 80                               |  |
|                                                               |                                    |                                  |  |
|                                                               |                                    |                                  |  |

Figura 6: Dettaglio branca tetti – Visualizza

Aggiungendo la configurazione della branca tetti sulle Unità Eroganti, il calcolo di erosione del budget sarà rivisto come di seguito:

- Se per l'Unità Erogante è selezionata una branca tetti, le prestazioni erogate in quella specifica unità andranno ad erodere il budget di quella specifica branca tetti;
- Se per l'Unità Erogante non è selezionata alcuna branca tetti, la branca tetti (o dominio) da cui erodere il costo della prestazione viene calcolata automaticamente in base alla branca di erogazione della prestazione;
- L'importo eroso dal budget per ogni prestazione corrisponde all'importo netto configurato nel listino SSN regionale;
- Il budget eroso viene desunto dal calcolo dell'importo lordo delle prestazioni a cui viene sottratto l'importo pagato dall'assistito (ticket + eventuale quota regionale).

<u>Esempio 1</u>: Il costo della Prestazione X nel listino SSN è di  $\in$  100. Il paziente paga per la prestazione  $\notin$ 46,15 (quota ticket  $\notin$ 36,15 + quota regionale  $\notin$ 10). L'importo che verrà eroso dal budget per la relativa branca tetti sarà di  $\notin$ 53,85.

Esempio 2: Relativamente agli esenti totali, il tetto di spesa viene eroso del prezzo a listino della prestazione. Nel caso di cui sopra quindi se il paziente fosse esente totale, dalla branca tetti verrebbero scalati €100.

Inoltre, è prevista la possibilità di effettuare estrazioni Excel dettagliate nel paragrafo seguente.

#### 4 Altre funzionalità – Visualizzazione ed esportazione dati

Per poter visualizzare il cruscotto di monitoraggio, è necessario autenticarsi con l'account dell'ente per il quale è stato creato il budget. Nella schermata dedita saranno visibili le branche tetti collegate del periodo mensile, i relativi budget creati, importi e soglie erose sia del prenotato che dell'erogato.

Di default la maschera mostra gli importi per tutte le branche tetti e per il periodo più recente.

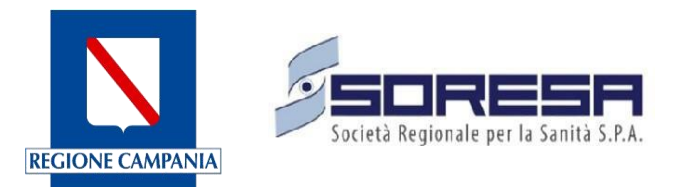

|                                         | DAA                      |                                 |              |                 |              |           | Het               | Desk 800-036-700 hdcup@sc |
|-----------------------------------------|--------------------------|---------------------------------|--------------|-----------------|--------------|-----------|-------------------|---------------------------|
|                                         | Cruscotto branch         | e a tetti                       |              |                 |              |           | Ente Acci         | Sdkato XY 11 Systemin     |
| I Istituzioni                           | Ente Ente Accreditato XY | Branche a tetti Tutte le branch | • ~          | 01/01/2023-31/0 | 3/2023 🗸     |           |                   | ESPORTA EXCEL             |
| Distretti                               | BRANCA                   | BUDGET NETTO PERIODO            | IMPORTO EROS | O PRENOTATO     | IMPORTO EROS | O EROGATO |                   |                           |
| Presidi<br>Sedi                         | BRANCA A VISITA          | 50.000.00                       | 10.000,00    | 20,00%          | 5.000,00     | 10,00%    | ESPORTA DETTAGLIO |                           |
| Raggruppamento Unità                    | CARDIOLOGIA              | 50.000,00                       | 50.000,00    | 100,00%         | 47.500,00    | 95,00%    | ESPORTA DETTAGLIO |                           |
| unita erogans<br>Sedi di casse          | DIABETOLOGIA             | 20.000,00                       | 4.000,00     | 20,00%          | 2.000,00     | 10,00%    | ESPORTA DETTAGLIO |                           |
| Reparti                                 | DIALISI                  | 20.000,00                       | 4.000,00     | 20,00%          | 3.600,00     | 18.00%    | ESPORTA DETTAGLIO |                           |
| Risorse                                 | EKT                      | 20.000,00                       | 20.000,00    | 100,00%         | 20.000,00    | 100,00%   | ESPORTA DETTAGLIO |                           |
| Cassa tesorenia<br>igurazioni ~         | LABORATORIO              | 20.000.00                       | 4.000,00     | 20,00%          | 4.000,00     | 20,00%    | ESPORTA DETTAGLIO |                           |
| iestione Ambiti<br>iestione Prestazioni | NUCLEARE                 | 35.000,00                       | 10.500,00    | 30,00%          | 10.500,00    | 30,00%    | ESPORTA DETTAGLIO |                           |
| iestione Sbarramenti                    | RADIOLOGIA               | 10.000,00                       | 2.000,00     | 20,00%          | 2.000,00     | 20,00%    | ESPORTA DETTAGLIO |                           |
|                                         | RADIOTERAPIA             | 20.000,00                       | 4.000,00     | 20,00%          | 4.000,00     | 20,00%    | ESPORTA DETTAGLIO |                           |
|                                         | PACC                     | 35.000,00                       | 7.000,00     | 20,00%          | 7.000,00     | 20,00%    | ESPORTA DETTAGLIO |                           |
|                                         |                          |                                 |              |                 |              |           |                   |                           |
|                                         |                          |                                 |              |                 |              |           |                   |                           |
|                                         |                          |                                 |              |                 |              |           |                   |                           |

#### Figura 7: Cruscotto Branche Tetti

È possibile filtrare i valori per "Branca tetti" e "Periodo".

Nella tendina "Branche tetti" saranno selezionabili le sole branche tetti che risultano configurate per l'Ente Accreditato. Scegliendo ad esempio la Branca tetti "Cardiologia" saranno mostrati i soli valori della Branca tetti Cardiologia. Se non è configurata per l'Ente la Branca tetti "Medicina Nucleare" questa non sarà selezionabile nella tendina e non verrà mostrata nella tabella riassuntiva "Tutte le branche".

Nella tendina "Periodo" identificata dall'icona 🕲 saranno selezionabili i periodi per cui è configurato il budget per l'Ente.

<u>Esempio:</u> se per l'Ente Accreditato XY risulta configurato il budget per il periodo 01/01/2023-31/03/2023 ed il periodo 01/04/2023-30/06/2023, saranno gli unici due periodi selezionabili.

Tramite il pulsante "Esporta Excel" sarà possibile eseguire una estrazione in formato .xls dei dati mostrati a video, cioè della situazione di erosione del budget per tutte le branche configurate per l'Ente Accreditato per il periodo selezionato. Se filtrato per una sola branca verranno estratti i dati della sola branca selezionata.

In questa sezione, sarà possibile generare due tipi di stampe, un'esportazione in Excel più completa ed una, invece, in dettaglio;

1. "L'ESPORTA EXCEL" avrà una visione più complessiva dove vi saranno indicate diverse informazioni quali la branca tetti, il periodo di riferimento del budget, data e ora, quale sia l'ente

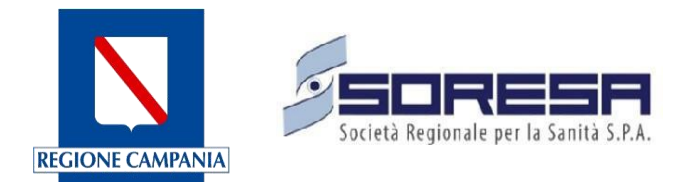

accreditato oltre ad avere indicazioni dei vari importi e percentuali delle erosioni sia del prenotato che dell'erogato.

| - |                  |                              |                        |                             |                      |                           |  |
|---|------------------|------------------------------|------------------------|-----------------------------|----------------------|---------------------------|--|
|   | Α                | В                            | C                      | D                           | E                    | F                         |  |
| 1 | BRANCA TETTI     | PERIODO DI RIFERIMENTO       | DATA ORA ESTRAZIONE    |                             |                      |                           |  |
| 2 | CARDIOLOGIA      | dal 01/11/2023 al 30/11/2023 | 22/11/2023 10:50:39    |                             |                      |                           |  |
| 3 | ENTE ACCREDITATO | BUDGET NETTO PERIODO         | BUDGET EROSO PRENOTATO | PERCENTUALE EROSO PRENOTATO | BUDGET EROSO EROGATO | PERCENTUALE EROSO EROGATO |  |
| 4 |                  | 30                           | 51,32                  | 171,07                      | 29,64                | 98,8                      |  |
| 5 |                  |                              |                        |                             |                      |                           |  |
| - |                  |                              |                        |                             |                      |                           |  |

Figura 8: Esporta Excel

Nella testata della tabella estratta sono riportati:

- Nome Ente Accreditato;
- Nome ASL di riferimento;
- Periodo di riferimento dei dati estratti;
- Data e ora estrazione.

L'estrazione Excel riporterà le seguenti informazioni:

- Branca tetti;
- Budget netto del periodo;
- Budget eroso preventivato nel periodo indicato calcolato in base alle prestazioni prenotate;
- Relativa percentuale budget eroso (prenotato);
- Budget eroso nel periodo calcolato in base alle prestazioni erogate;
- Relativa percentuale budget eroso (erogato).
- 2. "L'ESPORTA DETTAGLIO", invece, mostra le informazioni riguardanti l'ente accreditato, il periodo di riferimento del budget, della data ed ora dell'estrazione, la branca tetti per la quale il budget è stato creato ed il totale numerico delle prestazioni erogate e prenotate.

|    |                      |                            |                              |                     | ∠ . v∓ vx . = = . Ш |
|----|----------------------|----------------------------|------------------------------|---------------------|---------------------|
| A1 | $\sim$   $f_{\rm X}$ | ∑ • = ENTE ACCREDITATO     |                              |                     |                     |
|    | Α                    | В                          | С                            | D                   | E                   |
| 1  | ENTE ACCREDITATO     | BRANCA TETTI               | PERIODO DI RIFERIMENTO       | DATA ORA ESTRAZIONE |                     |
| 2  |                      | CARDIOLOGIA                | dal 01/11/2023 al 30/11/2023 | 22/11/2023 10:45:10 |                     |
| 3  | BRANCA TETTI         | TOTALE PRESTAZIONI EROGATE | TOTALE PRESTAZIONI PRENOTATE |                     |                     |
| 4  | CARDIOLOGIA          | 1                          | 2                            |                     |                     |
| 5  |                      |                            |                              |                     |                     |

Figura 9: Esporta Dettaglio

Tramite il pulsante "Esporta Dettaglio" sarà possibile eseguire un'estrazione in formato .xls della situazione di erosione del budget con dettaglio delle prestazioni prenotate/erogate nel periodo indicato per la branca selezionata.

Nella testata della tabella estratta sono riportati:

- Nome Ente Accreditato;

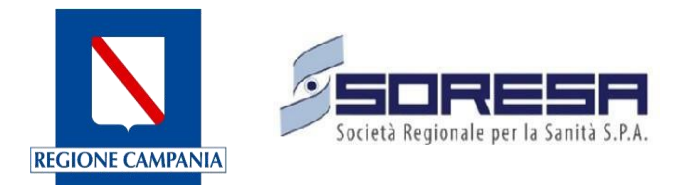

- Nome ASL di riferimento;
- Periodo di riferimento dei dati estratti;
- Data e ora estrazione.

L'estrazione in Excel riporta le seguenti informazioni:

- Branca tetti selezionata;
- Totale prestazioni prenotate (conteggio prestazioni prenotate che hanno eroso quella Branca tetti);
- Totale prestazioni erogate (conteggio prestazioni erogate che hanno eroso quella Branca tetti).

#### 5 Modifica branca tetti su impegnativa

Da "Cruscotto Erogato" sarà possibile modificare la branca tetti solo per le impegnative in regime SSN. Selezionando un'impegnativa, è possibile selezionare l'opzione "Modifica Branca Tetti"

| CUP L<br>REGIO | nu<br>NICO<br>NALE                                                          |                       |                     |                           | 🖞 Coleman S.P.          | AAcerra I        | T Sysadm   | in 👥  |
|----------------|-----------------------------------------------------------------------------|-----------------------|---------------------|---------------------------|-------------------------|------------------|------------|-------|
| د<br>د         | Cruscotto Erogato                                                           |                       |                     |                           |                         |                  |            |       |
| <              | Ricerca                                                                     |                       |                     |                           |                         |                  |            | ~     |
| <              | ID NRE DATA RICETTA PRIORITÀ PAZIENTE                                       | NUMERO<br>PRESTAZIONI | PRESTAZIONI         | DATA INIZIO<br>EROGAZIONE | DATA FINE<br>EROGAZIONE | DATA<br>CHIUSURA | DATA INVIO | STATO |
| •              | 🖞 Lista Prestazioni 042 🚀 Mostra Dettaglio 🛛 📝 <u>Modifica Branca Tetti</u> |                       | VISITA CARDIOLOGICA |                           |                         |                  |            | ø     |
| • ~            |                                                                             | Pag                   | gina 1/1            |                           |                         |                  |            |       |
|                |                                                                             |                       |                     |                           |                         |                  |            |       |

Figura 10: Modifica Branca Tetti

Scegliendo tale opzione, l'applicativo aprirà una modale in cui sarà evidenziata la branca tetti associata all'impegnativa e da un menù a tendina è possibile selezionare una branca tetti diversa che sostituirà quella precedente.

|               | Modifica branca tett                  | i                                                          | ×                 |                    |
|---------------|---------------------------------------|------------------------------------------------------------|-------------------|--------------------|
| ato           | NRE<br>150001221004271<br>Paziente    | Data ricetta<br>30/11/2023<br>Branca tetti<br>DIABETOLOGIA |                   |                    |
|               | Cambia branca tetti con:<br>Seleziona |                                                            | ~                 |                    |
| DATA RICE     | CARDIOLOGIA<br>DIABETOLOGIA           |                                                            |                   | DATA IN<br>EROGAZI |
| 271 30/11/202 | 23 P RAGOSTA CLAUDI                   | 0 1                                                        | VISITA CARDIOLOGI | CA -               |

Figura 11: Cambia branca tetti

Quando si apporta manualmente tale modifica, l'importo del budget configurato viene aggiornato,

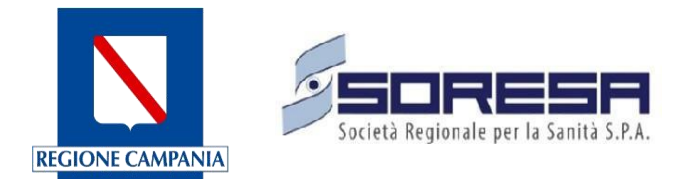

ripristinando l'importo precedente ed erodendo l'importo dal budget della branca scelta. Di seguito è illustrato il dettaglio di questa modifica, con la schermata prima della modifica mostrata nella Figura 19 e la maschera dopo il salvataggio della modifica rappresentata nella Figura 20.

|           |                                    |                        |              |                        |                     |                        | Help D               | esk 800-036-700 hdcup@soresa. |
|-----------|------------------------------------|------------------------|--------------|------------------------|---------------------|------------------------|----------------------|-------------------------------|
| ::::      | SINFONIA<br>CUP UNICO<br>REGIONALE |                        |              |                        |                     |                        | ੈ Coleman S.P.A-     | Acerra IT Sysadmin            |
| BASE      | ÷                                  | Modifica Budget        |              |                        |                     |                        |                      |                               |
| zativa    | *                                  | Stato budget *         |              | Dal*                   | al*                 |                        |                      |                               |
|           | ~                                  | Provvisorio            |              | 2023                   | 20                  | 023                    |                      |                               |
| biti      |                                    | Periodo di validità *  |              | Data inizio validità * | Dat                 | a fine validità *      |                      |                               |
|           |                                    | Libero                 |              | 01/12/2023             | 3:                  | 1/12/2023              |                      |                               |
| estazioni |                                    | The second is a        |              |                        |                     |                        |                      |                               |
| arramenti |                                    |                        |              |                        |                     |                        |                      |                               |
|           |                                    | TEST PROFILIENTI       |              |                        |                     |                        |                      |                               |
| sto       |                                    |                        |              |                        |                     |                        |                      |                               |
| perture   |                                    |                        |              |                        |                     |                        |                      |                               |
| evo       |                                    | Dettaglio branca tetti |              |                        |                     |                        |                      |                               |
| mici      |                                    |                        | BRANCA TETTI |                        | BUDGET DI DETTAGLIC | EROSO PRENOTATO (EURO) | EROSO EROGATO (EURO) | EXTRA BUDGET (EURO)           |
| dget      |                                    |                        | DIABETOLOGIA |                        | 200.00€             | 43.85 €                | 0.00€                | 0.00€                         |
| e         |                                    |                        | CARDIOLOGIA  |                        | 110.00€             | 0.00 €                 | 0.00€                | 0.00 €                        |
| ne branca | t                                  |                        |              |                        |                     |                        |                      |                               |

Figura 12: Schermata prima della modifica della branca tetti da Cruscotto Erogato

| SINFONIA<br>CUP UNIO<br>REGIONA | A<br>ICO<br>ALE                     |                                                                                                    |                     |                        | 薗 Coleman S.P.A      | c-Acerra I⊺ Sysadmin           |
|---------------------------------|-------------------------------------|----------------------------------------------------------------------------------------------------|---------------------|------------------------|----------------------|--------------------------------|
|                                 | ← Modifica Budget                   |                                                                                                    |                     |                        |                      |                                |
| <                               | Stato budget *                      | Dal *                                                                                                    | al *                |                        |                      |                                |
| ~                               | Provvisorio                         | 2023                                                                                                    | 2023                |                        |                      |                                |
|                                 | Periodo di validità •               | Data inizio validità *                                                                                                    | Data fir            | ne validità *          |                      |                                |
|                                 | Libero                              | 01/12/2023                                                                                                    | 31/12               | /2023                  |                      |                                |
|                                 | Tipo profilo *<br>TEST PROFILI ENTI |                                                                                                    |                     |                        |                      |                                |
|                                 | Dettaglio branca tetti              | ICATETTI                                                                                                    | BUDGET DI DETTAGLIO | EROSO PRENOTATO (EURO) | EROSO EROGATO (EURO) | EXTRA BUDGET (EURO)            |
|                                 | DIAB                                | ETOLOGIA                                                                                                    | 200.00€             | 0.00 €                 | 0.00 €               | 0.00€                          |
|                                 | CARI                                | DIOLOGIA                                                                                                    | 110.00€             | 43.85€                 | 0.00€                | 0.00€                          |
|                                 |                                     |                                                                                                    |                     |                        |                      |                                |
|                                 |                                     | A      A     A  A     A     A | Sacrasa             |                        | Copy                 | vright © Regione Campania 2020 |

Figura 13: Schermata dopo la modifica della branca tetti da Cruscotto Erogato

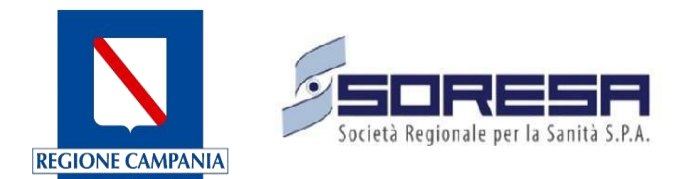

## 3. ALERT POP UP SUPERAMENTO TETTO DI SPESA PER STRUTTURE ACCREDITATE

Il sistema prevede un avviso agli operatori per il superamento del tetto di spesa sia per le prenotazioni effettuate, sia per le erogazioni. Il calcolo dell'erosione del tetto di spesa tiene in considerazione i punti cardine esplicitati nel seguito.

Di seguito sono riportate le regole di aggiornamento dei tetti di spesa su prenotato:

Su prenotazione:

• il budget viene decurtato dal periodo dove insiste la data di ultima prestazione. Questo quando ad esempio si prenotano più prestazioni non raggruppate e/o prestazioni cicliche.

Su spostamento di una prenotazione pagata o non pagata:

- il tetto di spesa resta invariato se si cancella e prenota all'interno dello stesso periodo stabilito;
- se si sposta una prenotazione da un periodo all'altro il tetto di spesa viene aggiornato su entrambi i periodi. In caso di spostamento parziale di prestazioni non raggruppate tutto il valore netto dell'impegnativa viene spostato sempre sul nuovo periodo.

Disdetta appuntamento:

- In caso di disdetta appuntamento il tetto di spesa viene ripristinato in base a dove era stato decurtato seguendo le regole di prenotazione;
- In caso di disdetta parziale il tetto di spesa viene aggiornato seguendo le regole di prenotazione;
- Il rimborso di un'impegnativa non ancora erogata va a ristabilire il tetto di spesa sul prenotato in base alle regole precedenti.

Di seguito sono riportate le regole di aggiornamento dei tetti di spesa su erogato:

- L'erogazione va a modificare il tetto di spesa in base alla data di appuntamento delle prestazioni seguendo le logiche precedenti;
- La sola accettazione di un'impegnativa prenotata non va a fare nessun controllo sull'erogato;
- L'accettazione diretta in cassa di un'impegnativa non è consentita e in ogni caso non va a modificare il tetto di spesa dell'erogato fino a quando le prestazioni non risulteranno erogate.

Per il superamento del limite 80% calcolato sul prenotato:

• Il messaggio di erosione del prenotato comparirebbe al termine della conferma di prenotazione;

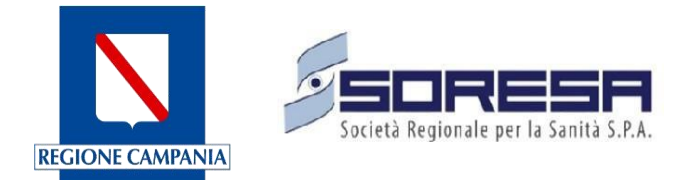

|                                                                                  |                                                     |                |         | Attenzione ×                                                                                                    |
|----------------------------------------------------------------------------------|-----------------------------------------------------|----------------|---------|----------------------------------------------------------------------------------------------------|
| onna, Data di nascita 10.10.1989, 33 Anni, Anni , CF. FNN                        | NRTT89R50H612K, ITALIA 🥒 Modifica dettagli paziente |                |         | E' stata superata la soglia limite di<br>80% del tetto di spesa previsto per la<br>Branca DIABETOLOGIA.<br>Totale importo pianificato eroso: € |
| RIEPILOGO PRENOTAZIONI<br>codice prenotazione:9314223                            | REGISTRATE                                          |                | l       |                                                                                                    |
| N2214200000002 SSN - 15005286000000                                              | Succession & UDA can Assatta                        |                | 20.44.6 | 22/05/2023 8:00 *<br>N° 1380000001023                                                                                                    |
| 72314200000002 33N · 13008376000000                                              | Incontes (F) 104: In Accella                        |                | 20,00 € | VAI ALLA LISTA LAVORO                                                                                                    |
| Notifiche, Deleghe e contatti                                                    |                                                     |                |         | 22/05/2023 9:35<br>Nº 1420000000323 QV<br>VAI ALLA LISTA LAVORO                                                                                |
| Richiedi delega per ritiro referto     Consenso all'invio delle notifiche     Si | ⊛ no                                                |                |         | 23/05/2023 9:00<br>Nº 1420000000123 QV<br>VAI ALLA LISTA LAVORO                                                                                |
| Indirizzo email                                                                  | Numero cellulare                                    | Altro numero   |         | 29/05/2023 8:00                                                                                                    |
| Indirizzo email                                                                  | J 544821155                                         | J Altro numero |         | N° 1380000000123                                                                                                    |
|                                                                                  |                                                     |                | SALVA   | PRE-APPUNTAMENTI ATTIVI                                                                                                    |

Figura 14: Maschera "Riepilogo Prenotazioni Registrate"

Per il superamento del limite 80% calcolato sull'erogato il messaggio comparirebbe:

• In lista di lavoro durante l'erogazione, al termine dell'erogazione di tutte le prestazioni della ricetta;

NB: in lista di lavoro qualora fossero erogate più ricette massivamente sulla stessa unità erogante spunterebbero tanti pop-up quante sono le ricette erogate totalmente.

|                                    |                                         |                                         |                       |                                                         |                                                  |                   |                                   |                     |                         |                                       |           |        | -                                                         |                                                         | 000.004.7                                                                     |                                                       |  |  |  |
|------------------------------------|-----------------------------------------|-----------------------------------------|-----------------------|---------------------------------------------------------|--------------------------------------------------|-------------------|-----------------------------------|---------------------|-------------------------|---------------------------------------|-----------|--------|-----------------------------------------------------------|---------------------------------------------------------|-------------------------------------------------------------------------------|-------------------------------------------------------|--|--|--|
| ste Di La                          | voro                                    |                                         |                       |                                                         |                                                  |                   |                                   |                     |                         |                                       |           |        |                                                           | Successo     Erogazione prestazione av     con successo |                                                                               |                                                       |  |  |  |
| Ricerca<br>Stampa Pro<br>Risultati | memoria pe<br>da 1 a 2 su<br>nuntamenti | er tutti i selezion<br><b>2 totali.</b> | nati Sposta in blocco | Sospendi selezionate                                    | Eroga selezionate dese                           | eleziona selezior | na tutti                          |                     |                         |                                       |           |        | ^                                                         | Atten<br>E' stai<br>80% o<br>DIAB<br>Totale             | zione<br>ta superata la s<br>del tetto di spe<br>ETOLOGIA.<br>e importo erosi | oglia limite di<br>sa per la Branca<br>o: € 10.410,54 |  |  |  |
|                                    |                                         | NUMERO                                  |                       |                                                         |                                                  |                   |                                   |                     |                         |                                       |           |        |                                                           |                                                         |                                                                               |                                                       |  |  |  |
| STATO                              |                                         | PRENOTAZI                               | NUMERO RICHIESTA      | SEDE 🖨                                                  | AGENDA 🗢                                         | DATA E ORA 🗢      | PAZIENTE 🗘 C                      | CODICE APPUNTAMENTO | D PRESTAZIONE           | REGIME                                | ESENZIONE | PAGATA | TELEFONO                                                  | PRIORITÀ                                                |                                                                               |                                                       |  |  |  |
| Ø                                  | 0                                       | 18813823                                | 23138000000006        | POLIAMB. SPEC. TERRIT.<br>DSB 66 - PASTENA              | TEST PRIMA<br>DISPONIBILITA' (SALERNO<br>CENTRO) | 22/05/2023 08:00  | FENNER<br>ERIETTA, 10-<br>10-1989 | 1380000001023       | ELETTROCARDIOGRAMM<br>A | SSN<br>0 - SSN<br>1500102160          | E02       | SI     | P:<br>4564068035<br>0                                     | P                                                       | 0                                                                             |                                                       |  |  |  |
| Ø                                  | 0                                       | 9314223                                 | 23142000000002        | LEGA ITALIANA DIABETE<br>L.I.D. CENTRO<br>ANTIDIABETICO | - DIABETOLGIA RUSSO                              | 22/05/2023 09:35  | FENNER<br>ERIETTA, 10-<br>10-1989 | 1420000000323       | VISITA DIABETOLOGICA    | SSN<br>0 - SSN<br>1500639600<br>00000 | NEOO      | NO     | P:<br>544821155<br>A:<br>55555555555555555555555555555555 | P                                                       | 0                                                                             |                                                       |  |  |  |
|                                    | STAMPA                                  | PDFES                                   | PORTA EXCEL           | •                                                       |                                                  | RISULTATI PRI     | ECEDENTI                          | RISULTATI SUCC      | ESSIVI                  |                                       |           |        | 55<br>Risultati j                                         | per pagina                                              |                                                                               | 50                                                    |  |  |  |

Figura 15: Pop-Up

• In cruscotto erogato durante l'erogazione, al termine dell'erogazione di tutte le prestazioni della ricetta;

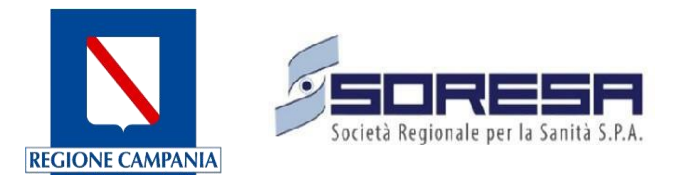

| NICO               |                 |              |             |                 |                    |                     | <b>.</b> ( | Cassa Ospedale Del Ma     | re - <u>Chiudi Cassa</u> 🕅 F | O. Ospedale Del Mare                                                                  | IT Sysa                                                          | idmin 🥊                 |
|--------------------|-----------------|--------------|-------------|-----------------|--------------------|---------------------|------------|---------------------------|------------------------------|---------------------------------------------------------------------------------------|------------------------------------------------------------------|-------------------------|
| Cruscotto E        | irogato         | SSN Libera   | professione |                 |                    |                     |            |                           |                              | Attenzione<br>E' stata superat<br>80% del tetto di<br>LABORATORIO<br>Totale importo d | a la soglia limite<br>i spesa per la Br<br>).<br>eroso: € 36.810 | ×<br>edi<br>anca<br>,41 |
| ID                 | NRE             | DATA RICETTA | PRIORITÀ    | PAZIENTE        | NUMERO PRESTAZIONI | PRESTAZIONI         | STATO 🕕    | DATA INIZIO<br>EROGAZIONE | DATA FINE EROGA              | CIONE DATA<br>CHIUSURA                                                                | DATA INVIO                                                       | STATO 🕻                 |
| 2314200000<br>0004 | 150020126000000 | 03/05/2023   | D           | FENNER ERIETTA  | 1                  | COLESTEROLO TOTALE  | ø          | 22/05/2023                | -                            |                                                                                       | -                                                                | Ø                       |
|                    |                 |              |             |                 | 1                  | COLESTEROLO TOTAL   | е 🤞        | 22/05/2023                |                              |                                                                                       |                                                                  |                         |
| 2314200000<br>0003 | 150060012600000 | 03/05/2023   | р           | FENNER ERIETTA  | 3                  | COLESTEROLO HDL     | ø          |                           |                              |                                                                                       |                                                                  | ø                       |
| 2313800000<br>0014 | 170220000000000 | 18/05/2023   | Р           | RAGOSTA CLAUDIO | 1                  | VISITA CARDIOLOGICA | ø          | -                         | -                            |                                                                                       | -                                                                | ø                       |
| 2313800000<br>0006 | 150010216000000 | 02/05/2023   | р           | FENNER ERIETTA  | 2                  | VISITA CARDIOLOGICA |            | 22/05/2023                | 22/05/2023                   |                                                                                       |                                                                  | - 14                    |

Figura 16: Cruscotto Erogato

• Al termine di un'accettazione senza prenotazione nel caso in cui sia prevista l'erogazione automatica e presente esenzione (quindi pagamento Si automatico);

| Lista Accettazioni                      |   |                                         |          |      |                    |               | Attenzione Ci stata superata la soglia limite di                                           |
|-----------------------------------------|---|-----------------------------------------|----------|------|--------------------|---------------|--------------------------------------------------------------------------------------------|
| Ricerca                                 |   |                                         |          |      |                    | ~             | 80% del tetto di spesa per la Branca<br>DIABETOLOGIA.<br>Totale importo eroso: € 10.410,54 |
| Dalla data accettazione<br>22/05/2023   | 曲 | Alla data di Accettazione<br>22/05/2023 | 曲        | OGGI | SETTIMANA CORRENTE | MESE CORRENTE | Appuntamenti                                                                               |
| Dalla data di esecuzione<br>GG/MM/YYYY  | 節 | Alla data di esecuzione                 | <b>m</b> | OGGI | SETTIMANA CORRENTE | MESE CORRENTE | Accettazione     Accettazione Diretta     Prescritto     Flipinate                         |
| Filtra per unità erogante<br>es: Ente A |   |                                         |          |      | opartenenza        |               | <ul> <li>Eliminato</li> <li>Erogato</li> <li>Non erogato</li> </ul>                        |

Figura 17: Lista Accettazioni

- Al termine di un'accettazione senza prenotazione nel caso in cui sia prevista l'erogazione automatica e presente pagamento contestuale dell'intera ricetta;
- Per l'erogazione automatica che scatta dopo i 5 giorni dal pagamento non è previsto alcun messaggio;

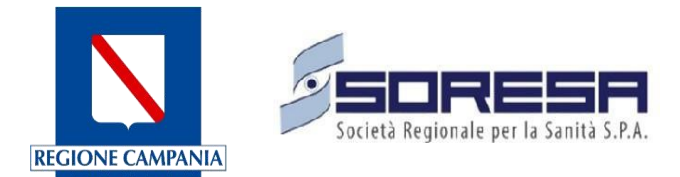

| A | zei | nd | e |
|---|-----|----|---|

| CUR         | Cod. Ministeriale | Prestazione                   | Minuti<br>Preparazione | Minuti<br>Esecuzione | Onlin<br>e | Extra<br>Cup | Priori<br>tà | Nota<br>Opera<br>tore | Nota<br>Prepa<br>razio<br>ne | Latenza | Risors<br>e | Note<br>Pazie<br>nte | Nota<br>Opera<br>tore | Età<br>Min | Età<br>Max |          |   |
|-------------|-------------------|-------------------------------|------------------------|----------------------|------------|--------------|--------------|-----------------------|------------------------------|---------|-------------|----------------------|-----------------------|------------|------------|----------|---|
| 89520.001   | 89520.001         | ELETTROCARDI<br>OGRAMMA       | 0                      | 5                    |            |              | Ρ            |                       |                              | 0       |             | <u>Leggi</u>         | <u>Leggi</u>          | 0          | 999a       | 61ª      | Ì |
| 89611.001   | 89.61.1           | HOLTER<br>PRESSORIO<br>[24 H] | 0                      | 5                    |            |              | BDUP         |                       |                              | 0       |             | <u>Leggi</u>         | <u>Leggi</u>          | 0          | 999a       |          | Ŵ |
| 89700.062 🚦 | 89.7              | VISITA<br>PEDIATRICA          | 0                      | 5                    |            |              | BDUP         |                       |                              | 0       |             | <u>Leggi</u>         | <u>Leggi</u>          | 0          | 999a       | <b>A</b> | Î |
|             |                   |                               |                        |                      | н          | · • 1        | •            | н                     |                              |         |             |                      |                       |            |            |          |   |

Figura 18: Maschera "Agende"

Si riportano di seguito i pop-up visualizzabili al superamento delle soglie stabilite dell'80% e del 100% prenotato che dell'erogato. Si precisa che, come precedentemente anticipato, l'applicativo mostrerà un alert indicando tale superamento in base all'importo del budget configurato:

1. Caso superamento 80% soglia prenotato:

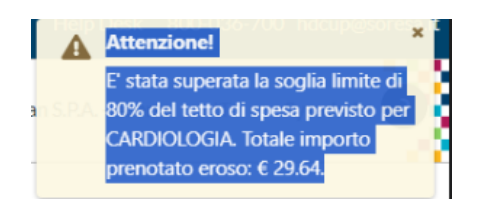

Figura 19: Caso superamento 80% soglia prenotato

2. Caso superamento 100% soglia prenotato:

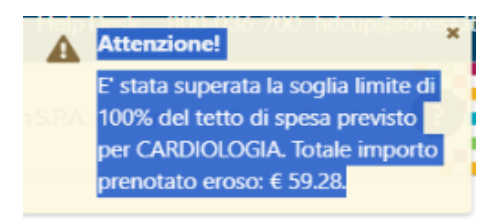

Figura 20: Caso superamento 100% soglia prenotato

3. Caso superamento 80% soglia erogato:

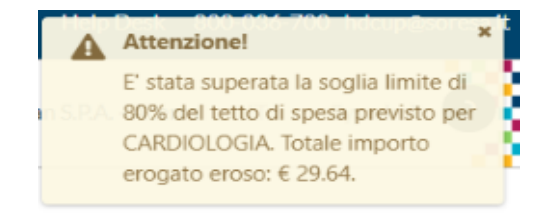

Figura 21: Superamento 80% soglia erogato

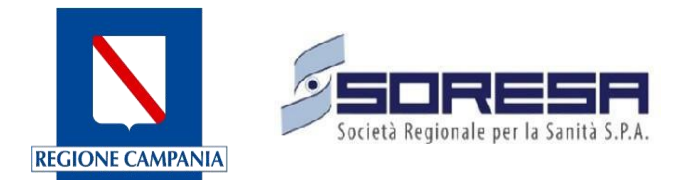

4. Caso superamento 100% soglia erogato:

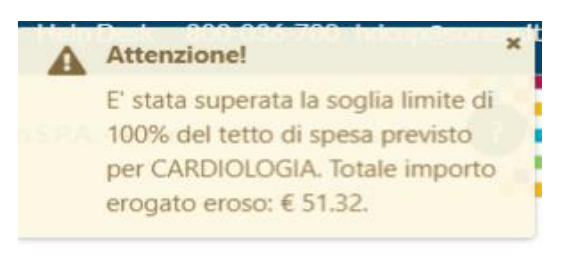

Figura 22: Caso superamento 100% soglia erogato

#### 4. ALERT VIA E-MAIL SUPERAMENTO TETTO DI SPESA

Attraverso questa funzionalità, l'applicativo consente di configurare nell'interfaccia dell'Ente Accreditato un indirizzo e-mail per ricevere un avviso nel caso in cui venga superato il limite di spesa stabilito durante la creazione del budget.

Per garantire una gestione corretta di tali comunicazioni, è necessario inviare all'indirizzo <u>hdcup@soresa.it</u> l'indicazione dell'indirizzo PEC al quale si desidera ricevere la suddetta notifica.

Quando l'Ente Accreditato raggiunge un'erosione dell'80% rispetto alle soglie stabilite durante la creazione del budget, sia per le prenotazioni che per le erogazioni, viene generata e inviata una notifica. Tale avviso viene inviato solo la prima volta che la soglia viene superata; in caso di successiva diminuzione percentuale seguita da una nuova erosione, la notifica non sarà inviata di nuovo. La notifica viene inviata sia all'Ente Accreditato che alla relativa ASL.

Oltre all'avviso per il superamento dell'80%, è previsto che gli utenti degli Enti accreditati che operano in interoperabilità possano visualizzare un messaggio pop-up quando raggiungono la soglia del 100% del budget per ogni prenotazione/erogazione che supera il budget stesso.

A titolo esemplificativo, di seguito sono riportate le e-mail che verranno inviate in caso di superamento del budget configurato per le "prestazioni prenotate" (Figura 30) e le "prestazioni erogate" (Figura 31).

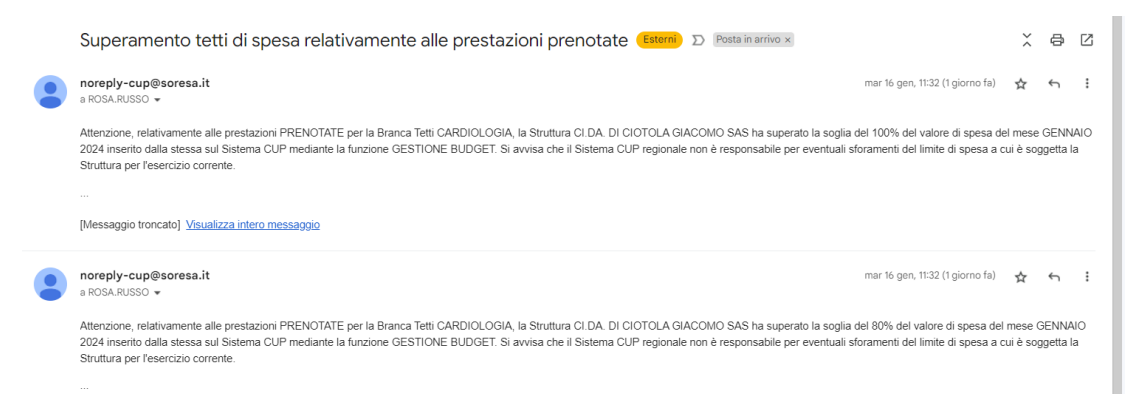

Figura 23: Superamento tetti di spesa relativamente alle prestazioni prenotate

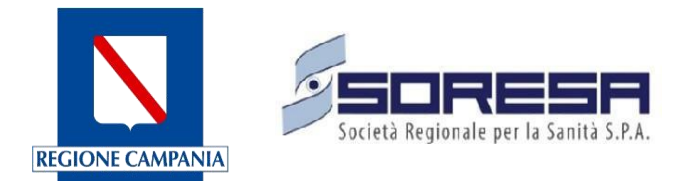

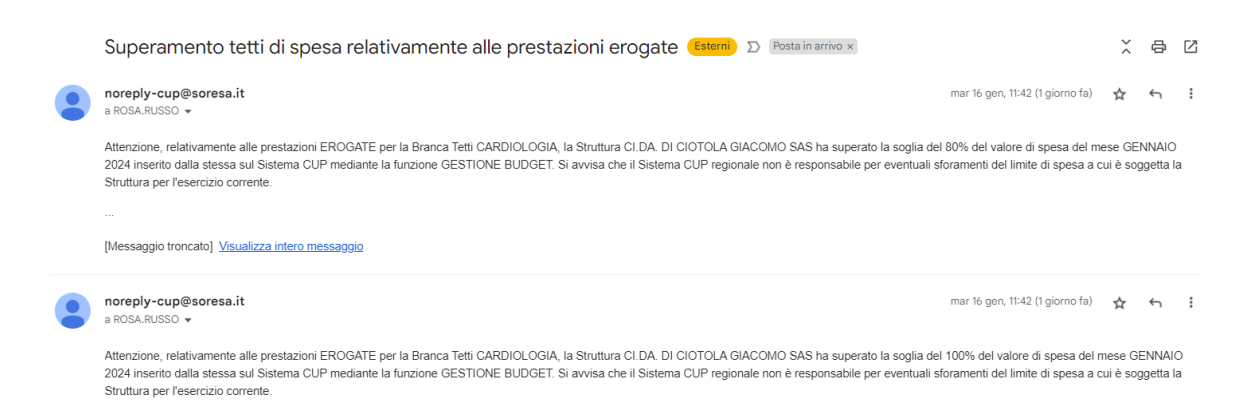

Figura 24: Superamento tetti di spesa relativamente alle prestazioni erogate